## Création de géométrie par décalage

Vous allez maintenant créer un contour en décalant les éléments projetés dans le paragraphe précédent:

- 1. Cliquez sur l'outil **décalage** dans la barre d'**outils esquisse**. Une boite de dialogue apparaît.
- 2. Définissez une **distance** de décalage de **8 mm**. Validez la saisie en appuyant sur la touche **tabulation**.
- 3. Cliquez dans la case éléments à décaler. Le titre de la case est affiché en gras.
- 4. Sélectionnez les quatre éléments linéaires issus de la projection. Leur nom s'ajoute dans la liste. Un aperçu du contour décalé est affiché dans l'esquisse.

| 🌔 Décalage                                                     |                      | X       |
|----------------------------------------------------------------|----------------------|---------|
| Eléments à décale                                              | r:                   |         |
| Ligne de référence<br>Ligne de référence<br>Ligne de référence | ><3><br>⇒<4><br>⇒<5> | *<br>*  |
| Distance:                                                      | 8 mm                 | •       |
|                                                                | inverser             | _       |
| Type décalage                                                  | Standard             | •       |
|                                                                | ОК                   | Annuler |
|                                                                |                      |         |

Note: Si le contour n'est pas décalé du bon coté, cochez la case inverser.

5. Cliquez sur le bouton **OK**.

Note: **cette opération n'est pas associative**, ce qui veux dire que les éléments sont créés à la position souhaitée, mais **ne maintiennent pas** le décalage si les éléments source sont déplacés ultérieurement. Si elle est souhaitée, l'associativité devrait être **reconstruite manuellement** à l'aide de contraintes et de cotes.